# Open URL http://exams.mlrinstitutions.ac.in

| 🕒 BET e-Portal Login 🛛 🗙 💶 👘 🖉                    |                                                                                                    |
|---------------------------------------------------|----------------------------------------------------------------------------------------------------|
| ← → C 🗋 exams.mlrinstitutions.ac.in               | යි =                                                                                                  |
|                                                   |                                                                                                    |
| GROUP OF INSTITUTIONS MLR Institute of Technology | NBA ACCREDITED , APPROVED BY AICTE<br>AN UGC AUTONOMOUS INSTITUTION & AFFILIATED TO JNTU<br>HYDERABAD |
| Logins +                                          |                                                                                                    |

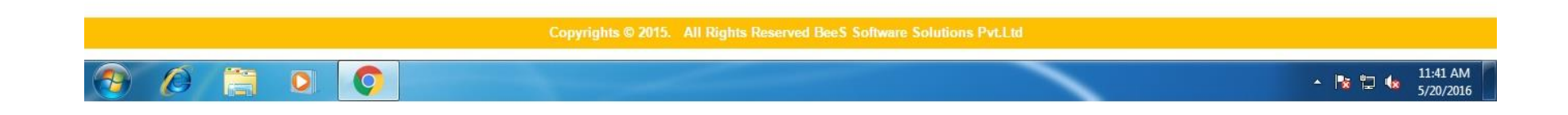

#### Login to student Account

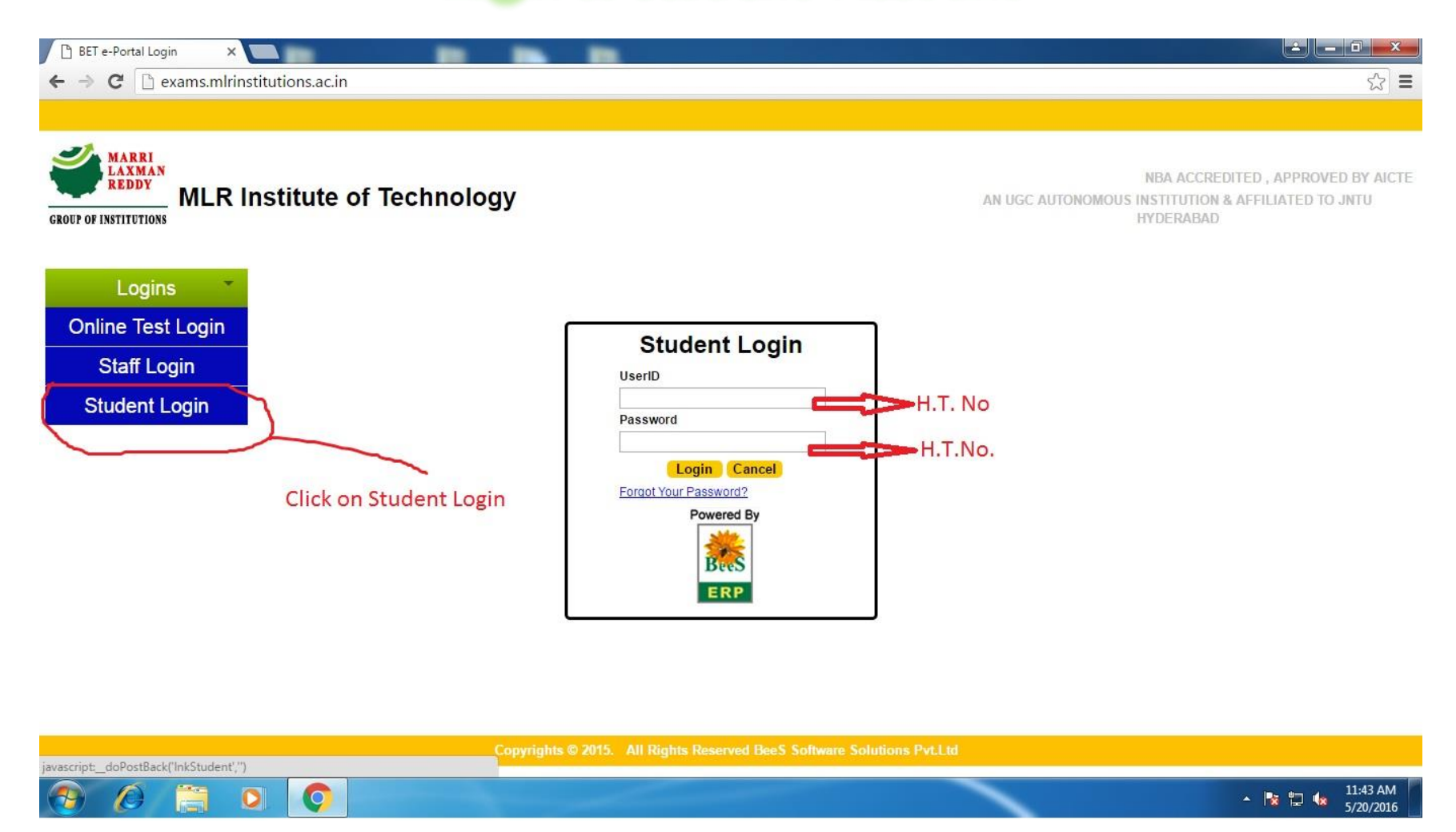

# Click on "Regular Fee Payment" option in Left side Menu

| 🗅 Student Login 🛛 🗙                    |                | _                     |                                                                                                |                                                                                                    |  |  |
|----------------------------------------|----------------|-----------------------|------------------------------------------------------------------------------------------------|----------------------------------------------------------------------------------------------------|--|--|
| ← → C 🗋 exams.mlrin                    | stitutions.a   | ac.in/StudentLogin/M  | ainStud.aspx                                                                                   | 7☆ =                                                                                                    |  |  |
|                                        |                |                       | Student Portal                                                                                 | ·                                                                                                    |  |  |
|                                        |                |                       |                                                                                                |                                                                                                    |  |  |
| Basic Information                      | Notifications  |                       |                                                                                                |                                                                                                    |  |  |
| Academic Information                   | Date           | NotificationNo        | Message                                                                                        | ·                                                                                                    |  |  |
|                                        | 09-05-2016     | MLRIT/AEB/02          | II Sem Regular Fee Notification Released, Pay your fee online mode from 12.05.2016             |                                                                                                    |  |  |
| CBCS Faculty/Course<br>Selection       | 13-04-2016     | 2015-16/MM3           | Check you II Sem I MID Marks                                                                   |                                                                                                    |  |  |
|                                        | 17-03-2016     | MLRIT/AEC/CV/004      | MBA- I Sem Regular Results published - Last date for Challange Valuation - 22.03.2016          |                                                                                                    |  |  |
| Assignments                            | 25-11-2015     | MLRIT/EB/ExamFee      | I B.Tech I Sem Exam Fee Notification Released Last date of Payment - 05.12.2015                |                                                                                                    |  |  |
| Exam Time Tables                       | 20-11-2015     | MLRITM/EB/ISEM/MID-II | II MID Exam Schedule Realsed - Detailed Time Table in INternal Time Table                      |                                                                                                    |  |  |
|                                        | 19-10-2015     | MLRIT2015-16/001      | B.TCH I YEAR MID-1 OCTOBER 2015 RESULTS DECLARED                                               |                                                                                                    |  |  |
| Online Fee Payments                    | 14-10-2015     | No:3                  | Atlanta Foundation Republic Ride - Cycling Ride 100 Km – Reg.                                  |                                                                                                    |  |  |
| Instructions                           | 14-10-2015     | No:2                  | TATA – First Dot People's Choice Award Voting                                                  |                                                                                                    |  |  |
|                                        | 14-10-2015     | No:1                  | Young Leaders Programme (YLP) 2015 for Pre-final year students for Admission to ISB, Hyderabad |                                                                                                    |  |  |
| Regular Fee Payment                    |                |                       | Click on regular Fee Payment                                                                   |                                                                                                    |  |  |
| Supply Fee Payment                     |                |                       | ener en regular ree rayment                                                                    |                                                                                                    |  |  |
| Re Evaluation Fee Dayment              | and the second |                       |                                                                                                | Ψ                                                                                                    |  |  |
| Re-Lvaluation ree Payment              | 4              |                       |                                                                                                | *                                                                                                    |  |  |
| Betterment Fee Payment                 |                |                       |                                                                                                |                                                                                                    |  |  |
| Regular/Supply Fee                     |                |                       |                                                                                                |                                                                                                    |  |  |
| Receipts                               |                |                       |                                                                                                |                                                                                                    |  |  |
| Re- Evaluation Fee                     |                |                       |                                                                                                |                                                                                                    |  |  |
| Receipts                               |                |                       |                                                                                                |                                                                                                    |  |  |
| Betterment Fee Receipts                |                |                       |                                                                                                |                                                                                                    |  |  |
| Marks Details                          |                |                       |                                                                                                |                                                                                                    |  |  |
|                                        |                |                       |                                                                                                |                                                                                                    |  |  |
| javascript:_doPostBack('ctl00\$lnkExan | nFeepayment    | Reg','')              |                                                                                                | 11.47.444                                                                                                    |  |  |
|                                        |                |                       |                                                                                                | II:47 AM    II:47 AM    II:47 AM |  |  |

### Follow the below steps

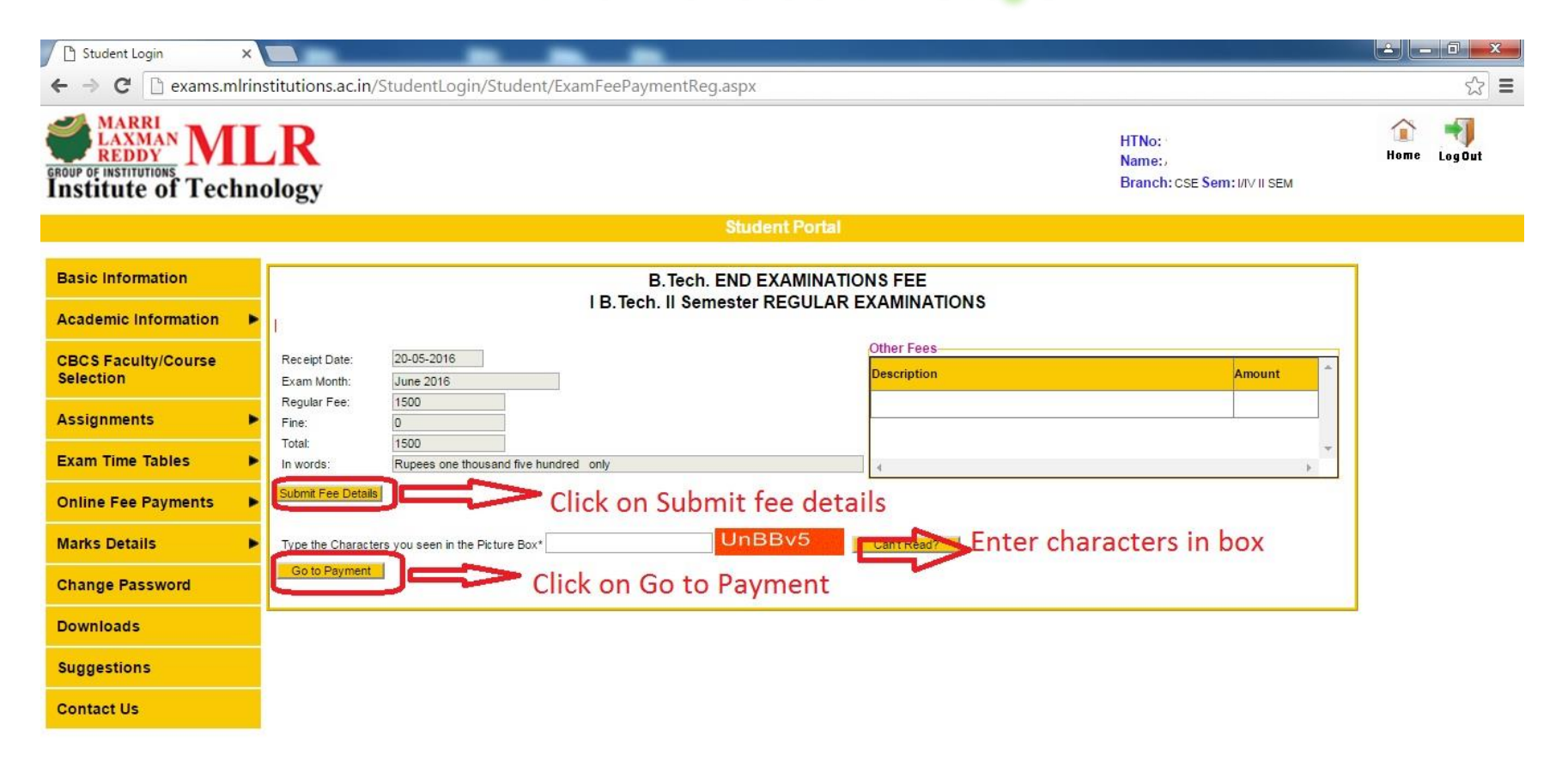

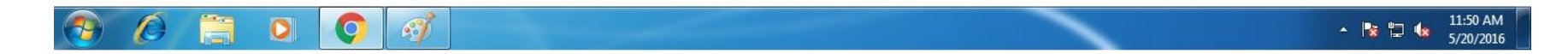

## **Enter Details**

|                             |                                                                                                    |                                         |             | MLI                                                                | <b>NI</b> T                                                                                                    |                                                                           |                                    |    |
|-----------------------------|----------------------------------------------------------------------------------------------------|-----------------------------------------|-------------|--------------------------------------------------------------------|----------------------------------------------------------------------------------------------------|---------------------------------------------------------------------------|------------------------------------|----|
| Account id :*<br>Channel :* | 19296<br>Standard T                                                                                                    | Reference No :* 2014<br>Currency :* INR | Sale Amount | * 1500                                                             | Return URL :*<br>Description :*                                                                                                    | http://exams.mlrinstitutions.ac.in/StudentLogin<br>Regular Fee Collection | VStude<br>Secure Hash Method : MD5 | ¥. |
| Enter<br>Correct<br>Details | Billing Details –<br>H.T No : *<br>Address : *<br>City : *<br>State/Province :<br>Country : *<br>Email : *<br>ZIP/Postal Code<br>Telephone : * | 15R21AXXXX                              |             | Shippi<br>H.T No<br>Ship A<br>Ship C<br>Ship C<br>Ship C<br>Ship Z | me As Billing Ar<br>ing Details<br>address :<br>:ity :<br>:tate/Province :<br>:country :<br>:mail :<br>IP/Postal Code :<br>elephone : | Select check box    ddress                                                | T                                  |    |

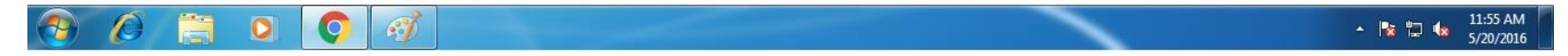

#### **Enter Payment Details**

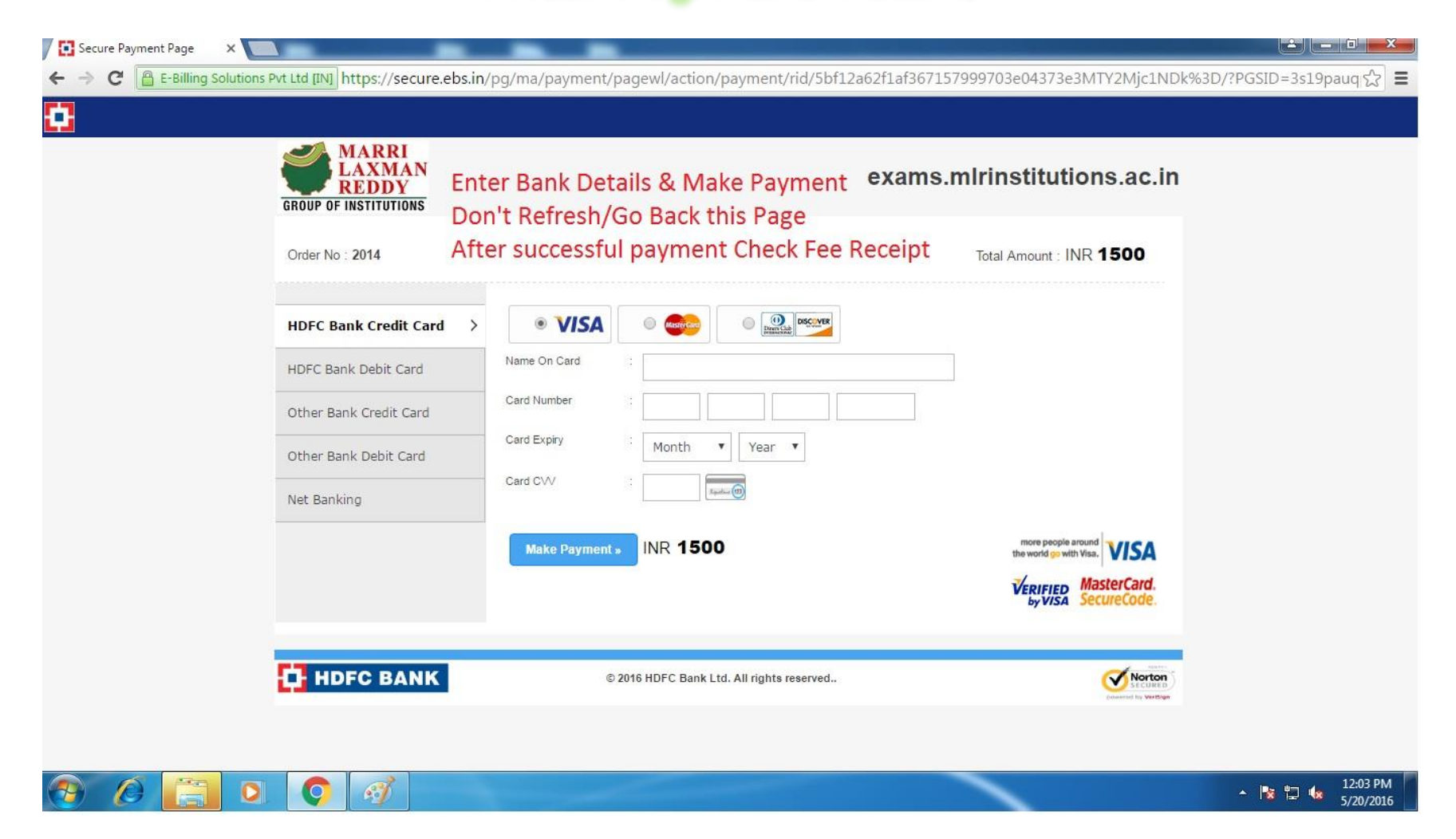

# After Successful Payment Download Fee receipt

Note: Any Problem during exam fee payment contact immediately to the Controller of Examinations